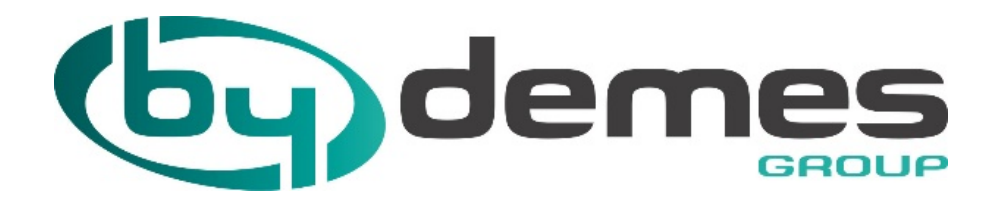

# MANUEL DE CONFIGURATION

# PASSERELLE ALARMSPACE POUR VESTA BY CLIMAX

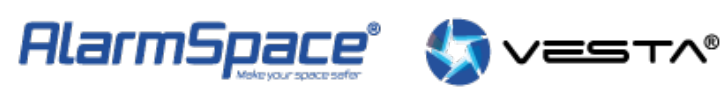

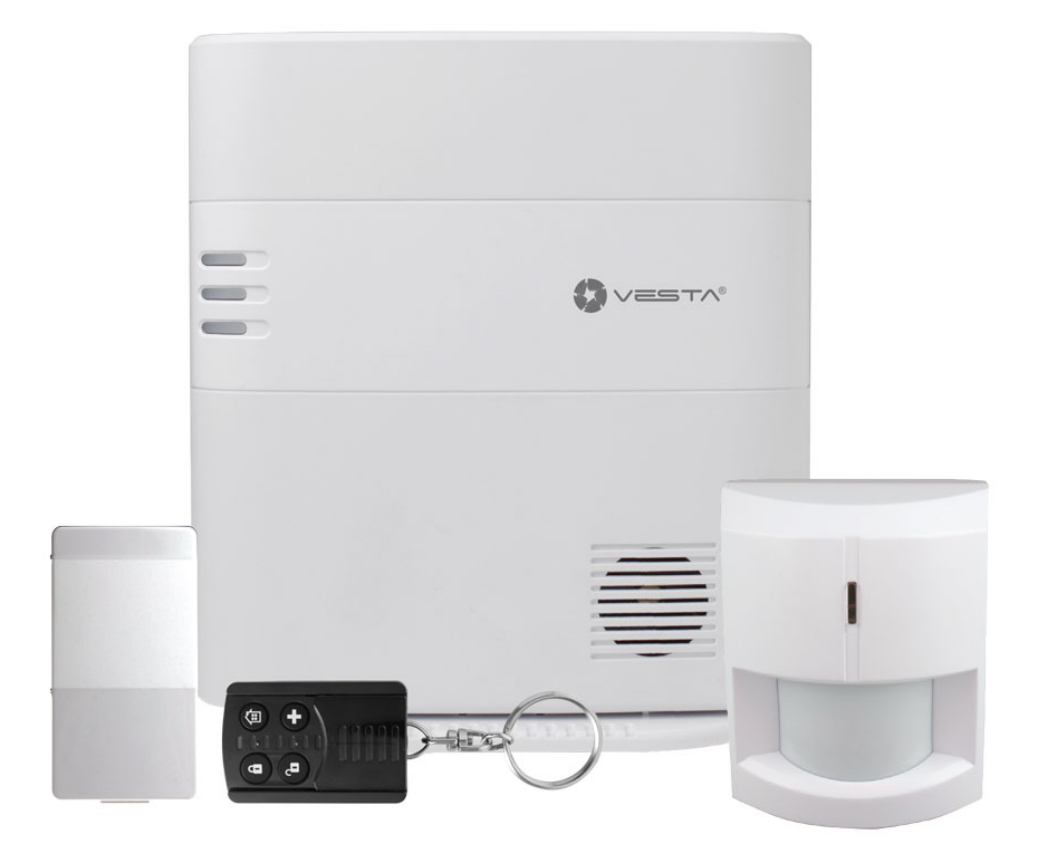

# Table des matières.

| Introduction                                        | 3   |
|-----------------------------------------------------|-----|
| Bienvenue                                           | 3   |
| Programmation centrale VESTA                        | . 3 |
| Paramètres AlarmSpace                               | . 5 |
| Paramètres généraux – VESTALog                      | . 5 |
| Temps réel                                          | . 5 |
| Histoire                                            | . 6 |
| Journal                                             | 6   |
| Configuration de VESTA                              | 7   |
| Configuration générale de AlarmSpace                | . 8 |
| Contrôle de compte                                  | . 8 |
| Configuration du logiciel de réception d'alarme CRA | . 9 |
| Manitou                                             | . 9 |
| SBN                                                 | 11  |
| Softguard                                           | 11  |

# Introduction.

#### Bienvenue.

La centrale d'intrusion Climax VESTA peut envoyer les événements générés dans différents formats. Alarmspace a étendu sa capacité à recevoir ces événements, les traiter et générer de nouveaux signaux de sortie adaptés aux protocoles des principaux logiciels de télésurveillances actuellement dans notre pays (Manitou, SBN, Softguard et autres compatibles).

En outre, Alarmspace lui-même exécute un contrôle de polling programmable et offre la possibilité de désactiver des comptes (ils ne sont pas envoyés au logiciel de TLS) et de changer les durées de polling. En outre, nous pouvons surveiller les événements reçus en temps réel.

Le système de réception offre une configuration haute disponibilité grâce à un cluster sur deux machines (principal et de sauvegarde) qui réduisent à des niveaux très bas la possibilité de perdre des événements ou de subir des retards importants.

# Programmation centrale de VESTA.

Le schéma de programmation recommandé pour la réception correcte des événements de VESTA centrale est le suivant:

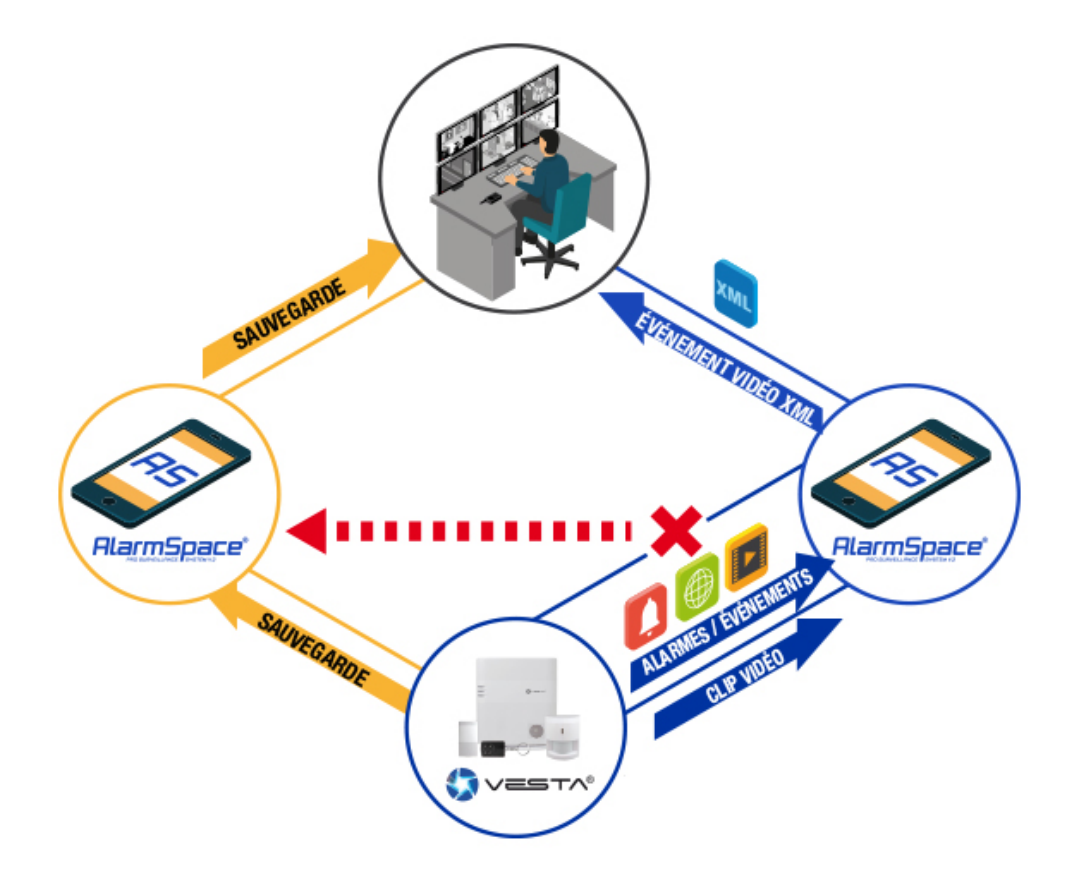

Dans cette configuration, le télésurveilleur (TLS) représente le logiciel de réception du TLS, l'icone VESTA, représente l'installation de la centrale d'alarme, et Alamspace MAIN et BACKUP sont deux instances de l'Alarmspace sur deux machines différentes. Ils peuvent être virtualisés, mais nous vous recommandons d'être sur deux différentes machines physiques. Si la connexion avec Alarmspace MAIN échoue, le central essaiera de se connecter par Alarmspace BACKUP. La connexion réessayera toujours la connexion principale pour voir si vous vous pouvez vous y connecter

Pour programmer les paramètres de communication dans la centrale VESTA, nous devons aller à Cloud Bydemes : https://smarthomesec.bydemes.com/ByDemes/ et accéder avec notre nom d'utilisateur et mot de passe. Une fois à l'intérieur, sélectionnez le centre désiré et accédez à la section Setting/Report.

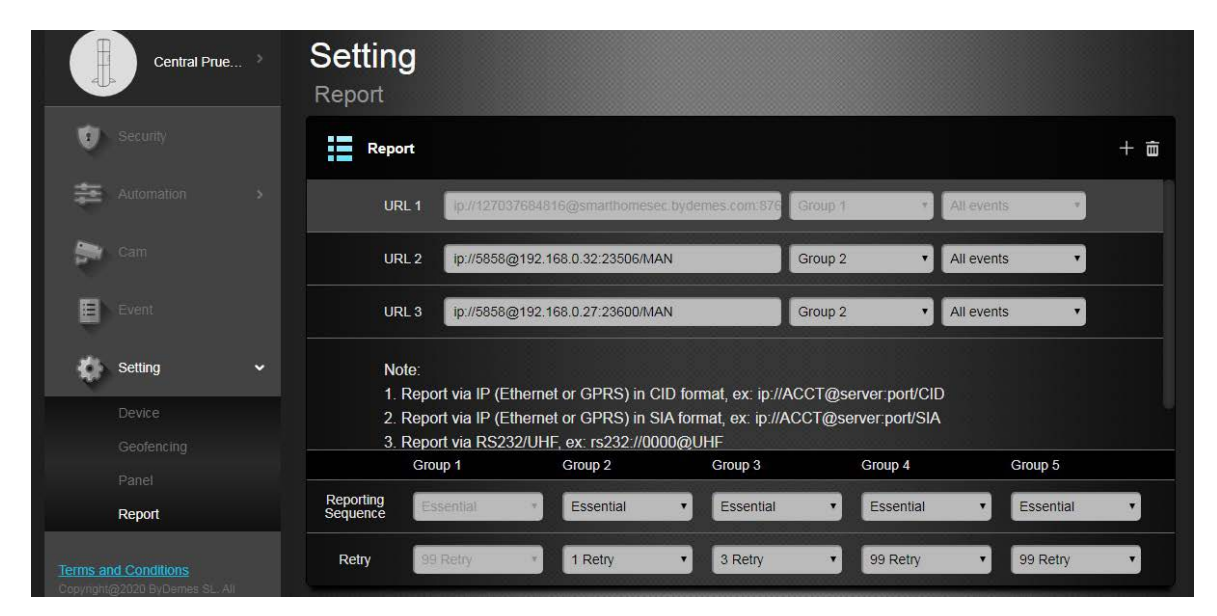

Sur les différentes URL, nous configurons les paramètres de communication. URL1 est réservé pour une utilisation interne. À l'URL 2, nous avons entré les données de notre récepteur principal Alarmspace comme suit :

Ip:/1234@123.123.123.123:23506/MAN.

Où 1234 est le numéro de compte, 123.123.123.123 est l'IP publique de Alarmspace et 23506 est la port ouvert sur la machine Alarmspace pour recevoir des événements.

Dans le groupe, nous assignons le groupe 2, ce qui garantit que tous les événements seront envoyés.

Pour garantir une disponibilité maximale, nous vous recommandons d'assigner une nouvelle URL (URL 3). Celle-ci doit être dirigé vers la machine Alarmspace de sauvegarde (avec l'IP publique de la machine de sauvegarde et le port ouvert sur cette machine). Nous choisirons également le groupe 2 pour envoyer uniquement les événements qui n'ont pas été transmis vers la route principale (tous les différents groupes sont envoyés, le même groupe n'envoie que ceux qui échouent sur la route précédente).

Dans la séquence d'expédition (Reporting Sequence), nous avons choisi Essentiel et, dans les nouvelles tentatives, nous recommandons une nouvelle tentative pour accélérer le passage à la route secondaire si la route principale échoue (si la route secondaire n'est pas utilisée, nous pouvons augmenter jusqu'à 3 tentatives).

Les données de téléchargement d'images seront manquantes:

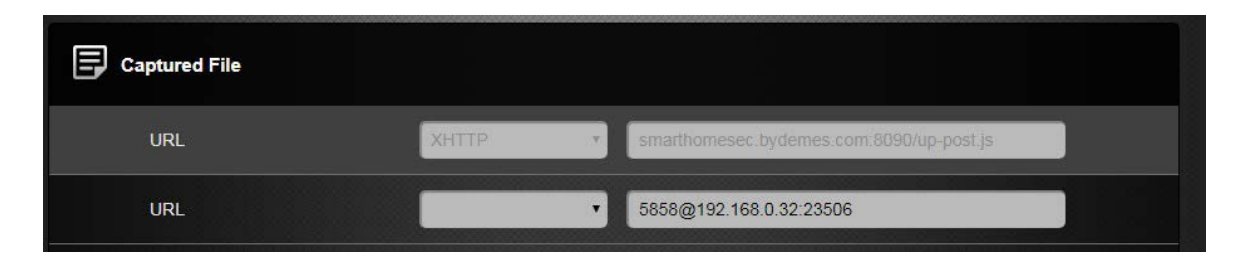

Également avec le protocole "MAN" et la chaîne 1234@123.123.123.123 : 23506 avec le même numéro de compte, IP et port de la voie principale.

Cliquez sur "Envoyer" et nous aurons les communications assignées.

#### NOTE IMPORTANTE

Nous recommandons que la communication avec Alarmspace BACKUP soit effectuée par un autre canal de communication (une autre fibre / ADSL que le principal) et par différents opérateurs (avec une infrastructure physique différente), afin de garantir la réception des événements, si l'une des deux voies de communication est tombée.

### Paramètres de Alarmspace

#### Paramètres généraux - Vestalog.

L'application Vestalog possède différentes fonctionnalités. Visualisez les événements reçus et transmis au logiciel de réception du TLS en temps réel, visualisez un historique des images traitées, un journal de texte avec les détails opérationnels du récepteur et une configuration des paramètres du récepteur.

#### **Tempo real**

| 🐵 Eventos VESTA                                                                                                    |  |
|----------------------------------------------------------------------------------------------------|--|
| Tiempo Real Hatórico Log Configuración VESTA                                                                                                    |  |
| 125/03/2020 11:52 27 603         CRA RX: ~{> CMR is: ~{> CMR is: ~{> C |  |
|                                                                                                    |  |
|                                                                                                    |  |
|                                                                                                    |  |
|                                                                                                    |  |
|                                                                                                    |  |
|                                                                                                    |  |

Nous voyons les événements reçus des centrales de VESTA, les réponses et les événements envoyés au logiciel du TLS et leurs réponses.

#### Historique

| 🖘 Ev | entos   | VESTA      |         |        |              |                                                                                                    |           |                                                                                                    |             |                                                                                                    |            |            |         |                                                                                                    |                     |                                                                                                    |                                                                               |             |                                                        |                                             |      |           | x |
|------|---------|------------|---------|--------|--------------|----------------------------------------------------------------------------------------------------|-----------|----------------------------------------------------------------------------------------------------|-------------|----------------------------------------------------------------------------------------------------|------------|------------|---------|----------------------------------------------------------------------------------------------------|---------------------|----------------------------------------------------------------------------------------------------|-------------------------------------------------------------------------------|-------------|--------------------------------------------------------|---------------------------------------------|------|-----------|---|
| Tiem | po Real | Histórico  | Log     | Config | juración VES | TA                                                                                                    |           |                                                                                                    |             |                                                                                                    |            |            |         |                                                                                                    |                     |                                                                                                    |                                                                               |             |                                                        |                                             |      |           |   |
| -    |         |            |         |        |              |                                                                                                    | -         |                                                                                                    |             |                                                                                                    |            |            |         | -                                                                                                    |                     |                                                                                                    |                                                                               |             |                                                        |                                             |      | D (       |   |
|      | ecnas   | martes ,   | 24 de   | marzo  | de 2020 🖣    | 10:52:13                                                                                                    |           | miércole                                                                                                    | s, 25 de    | marzo                                                                                                    | de 2020 🖪  | 12:52:1    | 3 ∭▼    |                                                                                                    |                     |                                                                                                    |                                                                               | Abor        | nado                                                   |                                             |      | Refrescar |   |
|      | id      |            |         | Fecha  |              | Trama                                                                                                    |           |                                                                                                    |             |                                                                                                    |            |            |         |                                                                                                    |                     |                                                                                                    |                                                                               |             |                                                        |                                             |      |           |   |
| •    | 637     | 7207340070 | 0572749 | 25/03/ | 2020 11:53   | n xml vers</td <td>ion="1.0"</td> <td>'?&gt;<packet< td=""><td>D="1234"</td><td>'&gt;<signal< td=""><td>EvType="C</td><td>D" Event=</td><td>"E401"&gt;</td><td><area/>1<td>rea&gt;<zone>1</zone></td><td><da< td=""><td>te&gt;0303202</td><td>20 11:08:13</td><td>3<td>ignal&gt;<td>et&gt;L</td><td></td><td></td></td></td></da<></td></td></signal<></td></packet<></td>   | ion="1.0" | '?> <packet< td=""><td>D="1234"</td><td>'&gt;<signal< td=""><td>EvType="C</td><td>D" Event=</td><td>"E401"&gt;</td><td><area/>1<td>rea&gt;<zone>1</zone></td><td><da< td=""><td>te&gt;0303202</td><td>20 11:08:13</td><td>3<td>ignal&gt;<td>et&gt;L</td><td></td><td></td></td></td></da<></td></td></signal<></td></packet<>   | D="1234"    | '> <signal< td=""><td>EvType="C</td><td>D" Event=</td><td>"E401"&gt;</td><td><area/>1<td>rea&gt;<zone>1</zone></td><td><da< td=""><td>te&gt;0303202</td><td>20 11:08:13</td><td>3<td>ignal&gt;<td>et&gt;L</td><td></td><td></td></td></td></da<></td></td></signal<>  | EvType="C  | D" Event=  | "E401"> | <area/> 1 <td>rea&gt;<zone>1</zone></td> <td><da< td=""><td>te&gt;0303202</td><td>20 11:08:13</td><td>3<td>ignal&gt;<td>et&gt;L</td><td></td><td></td></td></td></da<></td> | rea> <zone>1</zone> | <da< td=""><td>te&gt;0303202</td><td>20 11:08:13</td><td>3<td>ignal&gt;<td>et&gt;L</td><td></td><td></td></td></td></da<> | te>0303202                                                                    | 20 11:08:13 | 3 <td>ignal&gt;<td>et&gt;L</td><td></td><td></td></td> | ignal> <td>et&gt;L</td> <td></td> <td></td> | et>L |           |   |
|      | 637     | 7207234377 | 7722732 | 25/03/ | 2020 8:57    | xml versio</td <td>n="1.0"?</td> <td>&gt;<packet ii<="" td=""><td>)="0000"&gt;</td><td><signal e<="" td=""><td>vType="CIE</td><td>" Event="l</td><td>E602"&gt;&lt;</td><td>Area&gt;1<td>ea&gt;<zone>00</zone></td><td>0<!--</td--><td>Signal&gt;<td>icket&gt;</td><td></td><td></td><td></td><td></td><td></td></td></td></td></signal></td></packet></td>                   | n="1.0"?  | > <packet ii<="" td=""><td>)="0000"&gt;</td><td><signal e<="" td=""><td>vType="CIE</td><td>" Event="l</td><td>E602"&gt;&lt;</td><td>Area&gt;1<td>ea&gt;<zone>00</zone></td><td>0<!--</td--><td>Signal&gt;<td>icket&gt;</td><td></td><td></td><td></td><td></td><td></td></td></td></td></signal></td></packet>                  | )="0000">   | <signal e<="" td=""><td>vType="CIE</td><td>" Event="l</td><td>E602"&gt;&lt;</td><td>Area&gt;1<td>ea&gt;<zone>00</zone></td><td>0<!--</td--><td>Signal&gt;<td>icket&gt;</td><td></td><td></td><td></td><td></td><td></td></td></td></td></signal>                      | vType="CIE | " Event="l | E602">< | Area>1 <td>ea&gt;<zone>00</zone></td> <td>0<!--</td--><td>Signal&gt;<td>icket&gt;</td><td></td><td></td><td></td><td></td><td></td></td></td>                               | ea> <zone>00</zone> | 0 </td <td>Signal&gt;<td>icket&gt;</td><td></td><td></td><td></td><td></td><td></td></td>                                 | Signal> <td>icket&gt;</td> <td></td> <td></td> <td></td> <td></td> <td></td>  | icket>      |                                                        |                                             |      |           |   |
|      | 637     | 7207228594 | 4722732 | 25/03/ | 2020 8:47    | xml versio</td <td>n="1.0"?</td> <td>&gt;<packet ii<="" td=""><td>)="0000"&gt;</td><td><signal e<="" td=""><td>vType="CIE</td><td>" Event="I</td><td>E602"&gt;&lt;</td><td>Area&gt;1<td>ea&gt;<zone>00</zone></td><td>0<!--</td--><td>Signal&gt;<td>icket&gt;</td><td></td><td></td><td></td><td></td><td></td></td></td></td></signal></td></packet></td>                   | n="1.0"?  | > <packet ii<="" td=""><td>)="0000"&gt;</td><td><signal e<="" td=""><td>vType="CIE</td><td>" Event="I</td><td>E602"&gt;&lt;</td><td>Area&gt;1<td>ea&gt;<zone>00</zone></td><td>0<!--</td--><td>Signal&gt;<td>icket&gt;</td><td></td><td></td><td></td><td></td><td></td></td></td></td></signal></td></packet>                  | )="0000">   | <signal e<="" td=""><td>vType="CIE</td><td>" Event="I</td><td>E602"&gt;&lt;</td><td>Area&gt;1<td>ea&gt;<zone>00</zone></td><td>0<!--</td--><td>Signal&gt;<td>icket&gt;</td><td></td><td></td><td></td><td></td><td></td></td></td></td></signal>                      | vType="CIE | " Event="I | E602">< | Area>1 <td>ea&gt;<zone>00</zone></td> <td>0<!--</td--><td>Signal&gt;<td>icket&gt;</td><td></td><td></td><td></td><td></td><td></td></td></td>                               | ea> <zone>00</zone> | 0 </td <td>Signal&gt;<td>icket&gt;</td><td></td><td></td><td></td><td></td><td></td></td>                                 | Signal> <td>icket&gt;</td> <td></td> <td></td> <td></td> <td></td> <td></td>  | icket>      |                                                        |                                             |      |           |   |
|      | 637     | 7207221500 | 0392732 | 25/03/ | 2020 8:35    | xml versio</td <td>n="1.0"1</td> <td>&gt;<packet ii<="" td=""><td>)=''0000''&gt;</td><td><signal e<="" td=""><td>vType="CIE</td><td>" Event="I</td><td>E602"&gt;&lt;</td><td>Area&gt;1<td>ea&gt;<zone>00</zone></td><td>0<!--</td--><td>Signal&gt;<td>icket&gt;</td><td></td><td></td><td></td><td></td><td></td></td></td></td></signal></td></packet></td>                 | n="1.0"1  | > <packet ii<="" td=""><td>)=''0000''&gt;</td><td><signal e<="" td=""><td>vType="CIE</td><td>" Event="I</td><td>E602"&gt;&lt;</td><td>Area&gt;1<td>ea&gt;<zone>00</zone></td><td>0<!--</td--><td>Signal&gt;<td>icket&gt;</td><td></td><td></td><td></td><td></td><td></td></td></td></td></signal></td></packet>                | )=''0000''> | <signal e<="" td=""><td>vType="CIE</td><td>" Event="I</td><td>E602"&gt;&lt;</td><td>Area&gt;1<td>ea&gt;<zone>00</zone></td><td>0<!--</td--><td>Signal&gt;<td>icket&gt;</td><td></td><td></td><td></td><td></td><td></td></td></td></td></signal>                      | vType="CIE | " Event="I | E602">< | Area>1 <td>ea&gt;<zone>00</zone></td> <td>0<!--</td--><td>Signal&gt;<td>icket&gt;</td><td></td><td></td><td></td><td></td><td></td></td></td>                               | ea> <zone>00</zone> | 0 </td <td>Signal&gt;<td>icket&gt;</td><td></td><td></td><td></td><td></td><td></td></td>                                 | Signal> <td>icket&gt;</td> <td></td> <td></td> <td></td> <td></td> <td></td>  | icket>      |                                                        |                                             |      |           |   |
|      | 637     | 7207220900 | 0432732 | 25/03/ | 2020 8:34    | xml versio</td <td>n="1.0"?</td> <td>&gt;<packet ii<="" td=""><td>)="0000"&gt;</td><td><signal e<="" td=""><td>vType="CIE</td><td>" Event="l</td><td>E602"&gt;&lt;</td><td>Area&gt;1<td>ea&gt;<zone>00</zone></td><td>0<!--</td--><td>Signal&gt;<td>icket&gt;</td><td></td><td></td><td></td><td></td><td></td></td></td></td></signal></td></packet></td>                   | n="1.0"?  | > <packet ii<="" td=""><td>)="0000"&gt;</td><td><signal e<="" td=""><td>vType="CIE</td><td>" Event="l</td><td>E602"&gt;&lt;</td><td>Area&gt;1<td>ea&gt;<zone>00</zone></td><td>0<!--</td--><td>Signal&gt;<td>icket&gt;</td><td></td><td></td><td></td><td></td><td></td></td></td></td></signal></td></packet>                  | )="0000">   | <signal e<="" td=""><td>vType="CIE</td><td>" Event="l</td><td>E602"&gt;&lt;</td><td>Area&gt;1<td>ea&gt;<zone>00</zone></td><td>0<!--</td--><td>Signal&gt;<td>icket&gt;</td><td></td><td></td><td></td><td></td><td></td></td></td></td></signal>                      | vType="CIE | " Event="l | E602">< | Area>1 <td>ea&gt;<zone>00</zone></td> <td>0<!--</td--><td>Signal&gt;<td>icket&gt;</td><td></td><td></td><td></td><td></td><td></td></td></td>                               | ea> <zone>00</zone> | 0 </td <td>Signal&gt;<td>icket&gt;</td><td></td><td></td><td></td><td></td><td></td></td>                                 | Signal> <td>icket&gt;</td> <td></td> <td></td> <td></td> <td></td> <td></td>  | icket>      |                                                        |                                             |      |           |   |
|      | 637     | 7207220524 | 4372732 | 25/03/ | 2020 8:34    | n xml vers</td <td>ion="1.0"</td> <td>'?&gt;<packet< td=""><td>D="1234"</td><td>'&gt;<signal< td=""><td>EvType="C</td><td>D" Event=</td><td>"E401"&gt;</td><td><area/>1<td>rea&gt;<zone>1</zone></td><td><da< td=""><td>te&gt;0303202</td><td>20 11:08:13</td><td>3<td>ignal&gt;<td>et&gt;L</td><td></td><td></td></td></td></da<></td></td></signal<></td></packet<></td>   | ion="1.0" | '?> <packet< td=""><td>D="1234"</td><td>'&gt;<signal< td=""><td>EvType="C</td><td>D" Event=</td><td>"E401"&gt;</td><td><area/>1<td>rea&gt;<zone>1</zone></td><td><da< td=""><td>te&gt;0303202</td><td>20 11:08:13</td><td>3<td>ignal&gt;<td>et&gt;L</td><td></td><td></td></td></td></da<></td></td></signal<></td></packet<>   | D="1234"    | '> <signal< td=""><td>EvType="C</td><td>D" Event=</td><td>"E401"&gt;</td><td><area/>1<td>rea&gt;<zone>1</zone></td><td><da< td=""><td>te&gt;0303202</td><td>20 11:08:13</td><td>3<td>ignal&gt;<td>et&gt;L</td><td></td><td></td></td></td></da<></td></td></signal<>  | EvType="C  | D" Event=  | "E401"> | <area/> 1 <td>rea&gt;<zone>1</zone></td> <td><da< td=""><td>te&gt;0303202</td><td>20 11:08:13</td><td>3<td>ignal&gt;<td>et&gt;L</td><td></td><td></td></td></td></da<></td> | rea> <zone>1</zone> | <da< td=""><td>te&gt;0303202</td><td>20 11:08:13</td><td>3<td>ignal&gt;<td>et&gt;L</td><td></td><td></td></td></td></da<> | te>0303202                                                                    | 20 11:08:13 | 3 <td>ignal&gt;<td>et&gt;L</td><td></td><td></td></td> | ignal> <td>et&gt;L</td> <td></td> <td></td> | et>L |           |   |
|      | 637     | 7207220362 | 2892732 | 25/03/ | 2020 8:33    | n xml vers</td <td>ion="1.0"</td> <td>'?&gt;<packet< td=""><td>D="1113"</td><td>'&gt;<signal< td=""><td>EvType="C</td><td>D" Event=</td><td>"E401"&gt;</td><td><area/>1<td>rea&gt;<zone>1</zone></td><td><da< td=""><td>te&gt;0303202</td><td>20 11:08:13</td><td>3<td>ignal&gt;<td>et&gt;L</td><td></td><td></td></td></td></da<></td></td></signal<></td></packet<></td>   | ion="1.0" | '?> <packet< td=""><td>D="1113"</td><td>'&gt;<signal< td=""><td>EvType="C</td><td>D" Event=</td><td>"E401"&gt;</td><td><area/>1<td>rea&gt;<zone>1</zone></td><td><da< td=""><td>te&gt;0303202</td><td>20 11:08:13</td><td>3<td>ignal&gt;<td>et&gt;L</td><td></td><td></td></td></td></da<></td></td></signal<></td></packet<>   | D="1113"    | '> <signal< td=""><td>EvType="C</td><td>D" Event=</td><td>"E401"&gt;</td><td><area/>1<td>rea&gt;<zone>1</zone></td><td><da< td=""><td>te&gt;0303202</td><td>20 11:08:13</td><td>3<td>ignal&gt;<td>et&gt;L</td><td></td><td></td></td></td></da<></td></td></signal<>  | EvType="C  | D" Event=  | "E401"> | <area/> 1 <td>rea&gt;<zone>1</zone></td> <td><da< td=""><td>te&gt;0303202</td><td>20 11:08:13</td><td>3<td>ignal&gt;<td>et&gt;L</td><td></td><td></td></td></td></da<></td> | rea> <zone>1</zone> | <da< td=""><td>te&gt;0303202</td><td>20 11:08:13</td><td>3<td>ignal&gt;<td>et&gt;L</td><td></td><td></td></td></td></da<> | te>0303202                                                                    | 20 11:08:13 | 3 <td>ignal&gt;<td>et&gt;L</td><td></td><td></td></td> | ignal> <td>et&gt;L</td> <td></td> <td></td> | et>L |           |   |
|      | 637     | 7207220300 | 0462732 | 25/03/ | 2020 8:33    | xml versio</td <td>n="1.0"?</td> <td>&gt;<packet ii<="" td=""><td>)=''0000''&gt;</td><td><signal e<="" td=""><td>vType="CIE</td><td>" Event="l</td><td>E602"&gt;&lt;</td><td>Area&gt;1<td>ea&gt;<zone>00</zone></td><td>0<!--</td--><td>Signal&gt;<td>icket&gt;</td><td></td><td></td><td></td><td></td><td></td></td></td></td></signal></td></packet></td>                 | n="1.0"?  | > <packet ii<="" td=""><td>)=''0000''&gt;</td><td><signal e<="" td=""><td>vType="CIE</td><td>" Event="l</td><td>E602"&gt;&lt;</td><td>Area&gt;1<td>ea&gt;<zone>00</zone></td><td>0<!--</td--><td>Signal&gt;<td>icket&gt;</td><td></td><td></td><td></td><td></td><td></td></td></td></td></signal></td></packet>                | )=''0000''> | <signal e<="" td=""><td>vType="CIE</td><td>" Event="l</td><td>E602"&gt;&lt;</td><td>Area&gt;1<td>ea&gt;<zone>00</zone></td><td>0<!--</td--><td>Signal&gt;<td>icket&gt;</td><td></td><td></td><td></td><td></td><td></td></td></td></td></signal>                      | vType="CIE | " Event="l | E602">< | Area>1 <td>ea&gt;<zone>00</zone></td> <td>0<!--</td--><td>Signal&gt;<td>icket&gt;</td><td></td><td></td><td></td><td></td><td></td></td></td>                               | ea> <zone>00</zone> | 0 </td <td>Signal&gt;<td>icket&gt;</td><td></td><td></td><td></td><td></td><td></td></td>                                 | Signal> <td>icket&gt;</td> <td></td> <td></td> <td></td> <td></td> <td></td>  | icket>      |                                                        |                                             |      |           |   |
|      | 637     | 7207220108 | 8172732 | 25/03/ | 2020 8:33    | r xml vers</td <td>ion="1.0"</td> <td>'?&gt;<packet< td=""><td>ID="1113"</td><td>'&gt;<signal< td=""><td>EvType="C</td><td>D" Event='</td><td>"E401"&gt;</td><td><area/>1<td>rea&gt;<zone>1</zone></td><td><da< td=""><td>te&gt;0303202</td><td>20 11:08:13</td><td>3<td>ignal&gt;<td>et&gt;L</td><td></td><td></td></td></td></da<></td></td></signal<></td></packet<></td> | ion="1.0" | '?> <packet< td=""><td>ID="1113"</td><td>'&gt;<signal< td=""><td>EvType="C</td><td>D" Event='</td><td>"E401"&gt;</td><td><area/>1<td>rea&gt;<zone>1</zone></td><td><da< td=""><td>te&gt;0303202</td><td>20 11:08:13</td><td>3<td>ignal&gt;<td>et&gt;L</td><td></td><td></td></td></td></da<></td></td></signal<></td></packet<> | ID="1113"   | '> <signal< td=""><td>EvType="C</td><td>D" Event='</td><td>"E401"&gt;</td><td><area/>1<td>rea&gt;<zone>1</zone></td><td><da< td=""><td>te&gt;0303202</td><td>20 11:08:13</td><td>3<td>ignal&gt;<td>et&gt;L</td><td></td><td></td></td></td></da<></td></td></signal<> | EvType="C  | D" Event=' | "E401"> | <area/> 1 <td>rea&gt;<zone>1</zone></td> <td><da< td=""><td>te&gt;0303202</td><td>20 11:08:13</td><td>3<td>ignal&gt;<td>et&gt;L</td><td></td><td></td></td></td></da<></td> | rea> <zone>1</zone> | <da< td=""><td>te&gt;0303202</td><td>20 11:08:13</td><td>3<td>ignal&gt;<td>et&gt;L</td><td></td><td></td></td></td></da<> | te>0303202                                                                    | 20 11:08:13 | 3 <td>ignal&gt;<td>et&gt;L</td><td></td><td></td></td> | ignal> <td>et&gt;L</td> <td></td> <td></td> | et>L |           |   |
|      | 63      | 7207219700 | 0502732 | 25/03/ | 2020 8:32    | xml versio</td <td>n="1.0"1</td> <td>&gt;<packet ii<="" td=""><td>)="0000"&gt;</td><td><signal e<="" td=""><td>vType="CIE</td><td>" Event="I</td><td>E602"&gt;&lt;</td><td>Area&gt;1<td>ea&gt;<zone>00</zone></td><td>O<!--</td--><td>Signal&gt;<td>icket&gt;</td><td></td><td></td><td></td><td></td><td></td></td></td></td></signal></td></packet></td>                   | n="1.0"1  | > <packet ii<="" td=""><td>)="0000"&gt;</td><td><signal e<="" td=""><td>vType="CIE</td><td>" Event="I</td><td>E602"&gt;&lt;</td><td>Area&gt;1<td>ea&gt;<zone>00</zone></td><td>O<!--</td--><td>Signal&gt;<td>icket&gt;</td><td></td><td></td><td></td><td></td><td></td></td></td></td></signal></td></packet>                  | )="0000">   | <signal e<="" td=""><td>vType="CIE</td><td>" Event="I</td><td>E602"&gt;&lt;</td><td>Area&gt;1<td>ea&gt;<zone>00</zone></td><td>O<!--</td--><td>Signal&gt;<td>icket&gt;</td><td></td><td></td><td></td><td></td><td></td></td></td></td></signal>                      | vType="CIE | " Event="I | E602">< | Area>1 <td>ea&gt;<zone>00</zone></td> <td>O<!--</td--><td>Signal&gt;<td>icket&gt;</td><td></td><td></td><td></td><td></td><td></td></td></td>                               | ea> <zone>00</zone> | O </td <td>Signal&gt;<td>icket&gt;</td><td></td><td></td><td></td><td></td><td></td></td>                                 | Signal> <td>icket&gt;</td> <td></td> <td></td> <td></td> <td></td> <td></td>  | icket>      |                                                        |                                             |      |           |   |
|      | 637     | 7207219100 | 0662732 | 25/03/ | 2020 8:31    | xml versio</td <td>n="1.0"1</td> <td>&gt;<packet ii<="" td=""><td>)=''0000''&gt;</td><td><signal e<="" td=""><td>vType="CIE</td><td>" Event="I</td><td>E602"&gt;&lt;</td><td>Area&gt;1<td>ea&gt;<zone>00</zone></td><td>0<!--</td--><td>Signal&gt;<td>icket&gt;</td><td></td><td></td><td></td><td></td><td></td></td></td></td></signal></td></packet></td>                 | n="1.0"1  | > <packet ii<="" td=""><td>)=''0000''&gt;</td><td><signal e<="" td=""><td>vType="CIE</td><td>" Event="I</td><td>E602"&gt;&lt;</td><td>Area&gt;1<td>ea&gt;<zone>00</zone></td><td>0<!--</td--><td>Signal&gt;<td>icket&gt;</td><td></td><td></td><td></td><td></td><td></td></td></td></td></signal></td></packet>                | )=''0000''> | <signal e<="" td=""><td>vType="CIE</td><td>" Event="I</td><td>E602"&gt;&lt;</td><td>Area&gt;1<td>ea&gt;<zone>00</zone></td><td>0<!--</td--><td>Signal&gt;<td>icket&gt;</td><td></td><td></td><td></td><td></td><td></td></td></td></td></signal>                      | vType="CIE | " Event="I | E602">< | Area>1 <td>ea&gt;<zone>00</zone></td> <td>0<!--</td--><td>Signal&gt;<td>icket&gt;</td><td></td><td></td><td></td><td></td><td></td></td></td>                               | ea> <zone>00</zone> | 0 </td <td>Signal&gt;<td>icket&gt;</td><td></td><td></td><td></td><td></td><td></td></td>                                 | Signal> <td>icket&gt;</td> <td></td> <td></td> <td></td> <td></td> <td></td>  | icket>      |                                                        |                                             |      |           |   |
|      | 637     | 7207218933 | 3012732 | 25/03/ | 2020 8:31    | xml versio</td <td>n="1.0"?</td> <td>&gt;<packet ii<="" td=""><td>)="0000"&gt;</td><td><signal e<="" td=""><td>vType="CII</td><td>" Event="I</td><td>E602"&gt;&lt;</td><td>Area&gt;1<td>ea&gt;<zone>00</zone></td><td>0<!--</td--><td>Signal&gt;<td>icket&gt;</td><td></td><td></td><td></td><td></td><td></td></td></td></td></signal></td></packet></td>                   | n="1.0"?  | > <packet ii<="" td=""><td>)="0000"&gt;</td><td><signal e<="" td=""><td>vType="CII</td><td>" Event="I</td><td>E602"&gt;&lt;</td><td>Area&gt;1<td>ea&gt;<zone>00</zone></td><td>0<!--</td--><td>Signal&gt;<td>icket&gt;</td><td></td><td></td><td></td><td></td><td></td></td></td></td></signal></td></packet>                  | )="0000">   | <signal e<="" td=""><td>vType="CII</td><td>" Event="I</td><td>E602"&gt;&lt;</td><td>Area&gt;1<td>ea&gt;<zone>00</zone></td><td>0<!--</td--><td>Signal&gt;<td>icket&gt;</td><td></td><td></td><td></td><td></td><td></td></td></td></td></signal>                      | vType="CII | " Event="I | E602">< | Area>1 <td>ea&gt;<zone>00</zone></td> <td>0<!--</td--><td>Signal&gt;<td>icket&gt;</td><td></td><td></td><td></td><td></td><td></td></td></td>                               | ea> <zone>00</zone> | 0 </td <td>Signal&gt;<td>icket&gt;</td><td></td><td></td><td></td><td></td><td></td></td>                                 | Signal> <td>icket&gt;</td> <td></td> <td></td> <td></td> <td></td> <td></td>  | icket>      |                                                        |                                             |      |           |   |
|      | 637     | 7207218333 | 3052732 | 25/03/ | 2020 8:30    | xml versio</td <td>n="1.0"?</td> <td>&gt;<packet ii<="" td=""><td>)="0000"&gt;</td><td><signal e<="" td=""><td>vType="CIE</td><td>" Event="I</td><td>E602"&gt;&lt;</td><td>Area&gt;1<td>ea&gt;<zone>00</zone></td><td>0<!--</td--><td>Signal&gt;<td>icket&gt;</td><td></td><td></td><td></td><td></td><td></td></td></td></td></signal></td></packet></td>                   | n="1.0"?  | > <packet ii<="" td=""><td>)="0000"&gt;</td><td><signal e<="" td=""><td>vType="CIE</td><td>" Event="I</td><td>E602"&gt;&lt;</td><td>Area&gt;1<td>ea&gt;<zone>00</zone></td><td>0<!--</td--><td>Signal&gt;<td>icket&gt;</td><td></td><td></td><td></td><td></td><td></td></td></td></td></signal></td></packet>                  | )="0000">   | <signal e<="" td=""><td>vType="CIE</td><td>" Event="I</td><td>E602"&gt;&lt;</td><td>Area&gt;1<td>ea&gt;<zone>00</zone></td><td>0<!--</td--><td>Signal&gt;<td>icket&gt;</td><td></td><td></td><td></td><td></td><td></td></td></td></td></signal>                      | vType="CIE | " Event="I | E602">< | Area>1 <td>ea&gt;<zone>00</zone></td> <td>0<!--</td--><td>Signal&gt;<td>icket&gt;</td><td></td><td></td><td></td><td></td><td></td></td></td>                               | ea> <zone>00</zone> | 0 </td <td>Signal&gt;<td>icket&gt;</td><td></td><td></td><td></td><td></td><td></td></td>                                 | Signal> <td>icket&gt;</td> <td></td> <td></td> <td></td> <td></td> <td></td>  | icket>      |                                                        |                                             |      |           |   |
|      | 637     | 7207217733 | 3172732 | 25/03/ | 2020 8:29    | xml versio</td <td>n="1.0"1</td> <td>&gt;<packet ii<="" td=""><td>)="0000"&gt;</td><td><signal e<="" td=""><td>vType="CIE</td><td>" Event="l</td><td>E602"&gt;&lt;</td><td>Area&gt;1<td>ea&gt;<zone>00</zone></td><td>O<!--</td--><td>Signal&gt;<td>icket&gt;</td><td></td><td></td><td></td><td></td><td></td></td></td></td></signal></td></packet></td>                   | n="1.0"1  | > <packet ii<="" td=""><td>)="0000"&gt;</td><td><signal e<="" td=""><td>vType="CIE</td><td>" Event="l</td><td>E602"&gt;&lt;</td><td>Area&gt;1<td>ea&gt;<zone>00</zone></td><td>O<!--</td--><td>Signal&gt;<td>icket&gt;</td><td></td><td></td><td></td><td></td><td></td></td></td></td></signal></td></packet>                  | )="0000">   | <signal e<="" td=""><td>vType="CIE</td><td>" Event="l</td><td>E602"&gt;&lt;</td><td>Area&gt;1<td>ea&gt;<zone>00</zone></td><td>O<!--</td--><td>Signal&gt;<td>icket&gt;</td><td></td><td></td><td></td><td></td><td></td></td></td></td></signal>                      | vType="CIE | " Event="l | E602">< | Area>1 <td>ea&gt;<zone>00</zone></td> <td>O<!--</td--><td>Signal&gt;<td>icket&gt;</td><td></td><td></td><td></td><td></td><td></td></td></td>                               | ea> <zone>00</zone> | O </td <td>Signal&gt;<td>icket&gt;</td><td></td><td></td><td></td><td></td><td></td></td>                                 | Signal> <td>icket&gt;</td> <td></td> <td></td> <td></td> <td></td> <td></td>  | icket>      |                                                        |                                             |      |           |   |
|      | 637     | 7207214273 | 3272732 | 25/03/ | 2020 8:23    | xml versio</td <td>n="1.0"?</td> <td>&gt;<packet ii<="" td=""><td>)=''0000''&gt;</td><td><signal e<="" td=""><td>vType="CII</td><td>" Event="I</td><td>E602"&gt;&lt;</td><td>Area&gt;1<td>ea&gt;<zone>00</zone></td><td>0<!--</td--><td>Signal&gt;<td>icket&gt;</td><td></td><td></td><td></td><td></td><td></td></td></td></td></signal></td></packet></td>                 | n="1.0"?  | > <packet ii<="" td=""><td>)=''0000''&gt;</td><td><signal e<="" td=""><td>vType="CII</td><td>" Event="I</td><td>E602"&gt;&lt;</td><td>Area&gt;1<td>ea&gt;<zone>00</zone></td><td>0<!--</td--><td>Signal&gt;<td>icket&gt;</td><td></td><td></td><td></td><td></td><td></td></td></td></td></signal></td></packet>                | )=''0000''> | <signal e<="" td=""><td>vType="CII</td><td>" Event="I</td><td>E602"&gt;&lt;</td><td>Area&gt;1<td>ea&gt;<zone>00</zone></td><td>0<!--</td--><td>Signal&gt;<td>icket&gt;</td><td></td><td></td><td></td><td></td><td></td></td></td></td></signal>                      | vType="CII | " Event="I | E602">< | Area>1 <td>ea&gt;<zone>00</zone></td> <td>0<!--</td--><td>Signal&gt;<td>icket&gt;</td><td></td><td></td><td></td><td></td><td></td></td></td>                               | ea> <zone>00</zone> | 0 </td <td>Signal&gt;<td>icket&gt;</td><td></td><td></td><td></td><td></td><td></td></td>                                 | Signal> <td>icket&gt;</td> <td></td> <td></td> <td></td> <td></td> <td></td>  | icket>      |                                                        |                                             |      |           |   |
|      | 637     | 7207213673 | 3312732 | 25/03/ | 2020 8:22    | xml versio</td <td>n="1.0"?</td> <td>&gt;<packet ii<="" td=""><td>)=''0000''&gt;</td><td><signal e<="" td=""><td>vType="CIE</td><td>" Event="I</td><td>E602"&gt;&lt;</td><td>Area&gt;1<td>ea&gt;<zone>00</zone></td><td>0<!--</td--><td>Signal&gt;<td>icket&gt;</td><td></td><td></td><td></td><td></td><td></td></td></td></td></signal></td></packet></td>                 | n="1.0"?  | > <packet ii<="" td=""><td>)=''0000''&gt;</td><td><signal e<="" td=""><td>vType="CIE</td><td>" Event="I</td><td>E602"&gt;&lt;</td><td>Area&gt;1<td>ea&gt;<zone>00</zone></td><td>0<!--</td--><td>Signal&gt;<td>icket&gt;</td><td></td><td></td><td></td><td></td><td></td></td></td></td></signal></td></packet>                | )=''0000''> | <signal e<="" td=""><td>vType="CIE</td><td>" Event="I</td><td>E602"&gt;&lt;</td><td>Area&gt;1<td>ea&gt;<zone>00</zone></td><td>0<!--</td--><td>Signal&gt;<td>icket&gt;</td><td></td><td></td><td></td><td></td><td></td></td></td></td></signal>                      | vType="CIE | " Event="I | E602">< | Area>1 <td>ea&gt;<zone>00</zone></td> <td>0<!--</td--><td>Signal&gt;<td>icket&gt;</td><td></td><td></td><td></td><td></td><td></td></td></td>                               | ea> <zone>00</zone> | 0 </td <td>Signal&gt;<td>icket&gt;</td><td></td><td></td><td></td><td></td><td></td></td>                                 | Signal> <td>icket&gt;</td> <td></td> <td></td> <td></td> <td></td> <td></td>  | icket>      |                                                        |                                             |      |           |   |
|      | 637     | 7207213272 | 2882732 | 25/03/ | 2020 8:22    | xml versio</td <td>n="1.0"?</td> <td>&gt;<packet ii<="" td=""><td>)="0000"&gt;</td><td><signal e<="" td=""><td>vType="CIE</td><td>" Event="l</td><td>E199"&gt;&lt;</td><td>Area&gt;1<td>ea&gt;<zone>00</zone></td><td>0<!--</td--><td>Signal&gt;<td>icket&gt;</td><td></td><td></td><td></td><td></td><td></td></td></td></td></signal></td></packet></td>                   | n="1.0"?  | > <packet ii<="" td=""><td>)="0000"&gt;</td><td><signal e<="" td=""><td>vType="CIE</td><td>" Event="l</td><td>E199"&gt;&lt;</td><td>Area&gt;1<td>ea&gt;<zone>00</zone></td><td>0<!--</td--><td>Signal&gt;<td>icket&gt;</td><td></td><td></td><td></td><td></td><td></td></td></td></td></signal></td></packet>                  | )="0000">   | <signal e<="" td=""><td>vType="CIE</td><td>" Event="l</td><td>E199"&gt;&lt;</td><td>Area&gt;1<td>ea&gt;<zone>00</zone></td><td>0<!--</td--><td>Signal&gt;<td>icket&gt;</td><td></td><td></td><td></td><td></td><td></td></td></td></td></signal>                      | vType="CIE | " Event="l | E199">< | Area>1 <td>ea&gt;<zone>00</zone></td> <td>0<!--</td--><td>Signal&gt;<td>icket&gt;</td><td></td><td></td><td></td><td></td><td></td></td></td>                               | ea> <zone>00</zone> | 0 </td <td>Signal&gt;<td>icket&gt;</td><td></td><td></td><td></td><td></td><td></td></td>                                 | Signal> <td>icket&gt;</td> <td></td> <td></td> <td></td> <td></td> <td></td>  | icket>      |                                                        |                                             |      |           |   |
|      | 637     | 7207213073 | 3472732 | 25/03/ | 2020 8:21    | xml versio</td <td>n="1.0"?</td> <td>&gt;<packet ii<="" td=""><td>)=''0000''&gt;</td><td><signal e<="" td=""><td>vType="CIE</td><td>" Event="I</td><td>E602"&gt;&lt;</td><td>Area&gt;1<td>ea&gt;<zone>00</zone></td><td>0<!--</td--><td>Signal&gt;<td>icket&gt;</td><td></td><td></td><td></td><td></td><td></td></td></td></td></signal></td></packet></td>                 | n="1.0"?  | > <packet ii<="" td=""><td>)=''0000''&gt;</td><td><signal e<="" td=""><td>vType="CIE</td><td>" Event="I</td><td>E602"&gt;&lt;</td><td>Area&gt;1<td>ea&gt;<zone>00</zone></td><td>0<!--</td--><td>Signal&gt;<td>icket&gt;</td><td></td><td></td><td></td><td></td><td></td></td></td></td></signal></td></packet>                | )=''0000''> | <signal e<="" td=""><td>vType="CIE</td><td>" Event="I</td><td>E602"&gt;&lt;</td><td>Area&gt;1<td>ea&gt;<zone>00</zone></td><td>0<!--</td--><td>Signal&gt;<td>icket&gt;</td><td></td><td></td><td></td><td></td><td></td></td></td></td></signal>                      | vType="CIE | " Event="I | E602">< | Area>1 <td>ea&gt;<zone>00</zone></td> <td>0<!--</td--><td>Signal&gt;<td>icket&gt;</td><td></td><td></td><td></td><td></td><td></td></td></td>                               | ea> <zone>00</zone> | 0 </td <td>Signal&gt;<td>icket&gt;</td><td></td><td></td><td></td><td></td><td></td></td>                                 | Signal> <td>icket&gt;</td> <td></td> <td></td> <td></td> <td></td> <td></td>  | icket>      |                                                        |                                             |      |           |   |
|      | 637     | 7207211356 | 6602732 | 25/03/ | 2020 8:18    | xml versio</td <td>n="1.0"?</td> <td>&gt;<packet ii<="" td=""><td>)=''0000''&gt;</td><td><signal e<="" td=""><td>vType="CII</td><td>" Event="I</td><td>E602"&gt;&lt;</td><td>Area&gt;1<td>ea&gt;<zone>00</zone></td><td>0<!--</td--><td>Signal&gt;<td>icket&gt;</td><td></td><td></td><td></td><td></td><td></td></td></td></td></signal></td></packet></td>                 | n="1.0"?  | > <packet ii<="" td=""><td>)=''0000''&gt;</td><td><signal e<="" td=""><td>vType="CII</td><td>" Event="I</td><td>E602"&gt;&lt;</td><td>Area&gt;1<td>ea&gt;<zone>00</zone></td><td>0<!--</td--><td>Signal&gt;<td>icket&gt;</td><td></td><td></td><td></td><td></td><td></td></td></td></td></signal></td></packet>                | )=''0000''> | <signal e<="" td=""><td>vType="CII</td><td>" Event="I</td><td>E602"&gt;&lt;</td><td>Area&gt;1<td>ea&gt;<zone>00</zone></td><td>0<!--</td--><td>Signal&gt;<td>icket&gt;</td><td></td><td></td><td></td><td></td><td></td></td></td></td></signal>                      | vType="CII | " Event="I | E602">< | Area>1 <td>ea&gt;<zone>00</zone></td> <td>0<!--</td--><td>Signal&gt;<td>icket&gt;</td><td></td><td></td><td></td><td></td><td></td></td></td>                               | ea> <zone>00</zone> | 0 </td <td>Signal&gt;<td>icket&gt;</td><td></td><td></td><td></td><td></td><td></td></td>                                 | Signal> <td>icket&gt;</td> <td></td> <td></td> <td></td> <td></td> <td></td>  | icket>      |                                                        |                                             |      |           |   |
|      | 637     | 7207211256 | 6592732 | 25/03/ | 2020 8:18    | xml versio</td <td>n="1.0"?</td> <td>&gt;<packet ii<="" td=""><td>)="0000"&gt;</td><td><signal e<="" td=""><td>vType="CIE</td><td>" Event="l</td><td>E602"&gt;&lt;</td><td>Area&gt;1<td>ea&gt;<zone>00</zone></td><td>0<!--</td--><td>Signal&gt;<td>icket&gt;</td><td></td><td></td><td></td><td></td><td></td></td></td></td></signal></td></packet></td>                   | n="1.0"?  | > <packet ii<="" td=""><td>)="0000"&gt;</td><td><signal e<="" td=""><td>vType="CIE</td><td>" Event="l</td><td>E602"&gt;&lt;</td><td>Area&gt;1<td>ea&gt;<zone>00</zone></td><td>0<!--</td--><td>Signal&gt;<td>icket&gt;</td><td></td><td></td><td></td><td></td><td></td></td></td></td></signal></td></packet>                  | )="0000">   | <signal e<="" td=""><td>vType="CIE</td><td>" Event="l</td><td>E602"&gt;&lt;</td><td>Area&gt;1<td>ea&gt;<zone>00</zone></td><td>0<!--</td--><td>Signal&gt;<td>icket&gt;</td><td></td><td></td><td></td><td></td><td></td></td></td></td></signal>                      | vType="CIE | " Event="l | E602">< | Area>1 <td>ea&gt;<zone>00</zone></td> <td>0<!--</td--><td>Signal&gt;<td>icket&gt;</td><td></td><td></td><td></td><td></td><td></td></td></td>                               | ea> <zone>00</zone> | 0 </td <td>Signal&gt;<td>icket&gt;</td><td></td><td></td><td></td><td></td><td></td></td>                                 | Signal> <td>icket&gt;</td> <td></td> <td></td> <td></td> <td></td> <td></td>  | icket>      |                                                        |                                             |      |           |   |
|      | 63      | 7207211156 | 6592732 | 25/03/ | 2020 8:18    | xml versio</td <td>n="1.0"1</td> <td>&gt;<packet ii<="" td=""><td>)="0000"&gt;</td><td><signal e<="" td=""><td>vType="CIE</td><td>"Event="l</td><td>E602"&gt;&lt;</td><td>Area&gt;1<td>ea&gt;<zone>00</zone></td><td>0<!--</td--><td>Signal&gt;<td>icket&gt;</td><td></td><td></td><td></td><td></td><td></td></td></td></td></signal></td></packet></td>                    | n="1.0"1  | > <packet ii<="" td=""><td>)="0000"&gt;</td><td><signal e<="" td=""><td>vType="CIE</td><td>"Event="l</td><td>E602"&gt;&lt;</td><td>Area&gt;1<td>ea&gt;<zone>00</zone></td><td>0<!--</td--><td>Signal&gt;<td>icket&gt;</td><td></td><td></td><td></td><td></td><td></td></td></td></td></signal></td></packet>                   | )="0000">   | <signal e<="" td=""><td>vType="CIE</td><td>"Event="l</td><td>E602"&gt;&lt;</td><td>Area&gt;1<td>ea&gt;<zone>00</zone></td><td>0<!--</td--><td>Signal&gt;<td>icket&gt;</td><td></td><td></td><td></td><td></td><td></td></td></td></td></signal>                       | vType="CIE | "Event="l  | E602">< | Area>1 <td>ea&gt;<zone>00</zone></td> <td>0<!--</td--><td>Signal&gt;<td>icket&gt;</td><td></td><td></td><td></td><td></td><td></td></td></td>                               | ea> <zone>00</zone> | 0 </td <td>Signal&gt;<td>icket&gt;</td><td></td><td></td><td></td><td></td><td></td></td>                                 | Signal> <td>icket&gt;</td> <td></td> <td></td> <td></td> <td></td> <td></td>  | icket>      |                                                        |                                             |      |           |   |
|      | 637     | 7207211056 | 6602732 | 25/03/ | 2020 8:18    | xml versio</td <td>n="1.0"?</td> <td>&gt;<packet ii<="" td=""><td>)="0000"&gt;</td><td><signal e<="" td=""><td>vType="CIE</td><td>" Event="I</td><td>E602"&gt;&lt;</td><td>Area&gt;1<td>ea&gt;<zone>00</zone></td><td>0<!--</td--><td>Signal&gt;<td>icket&gt;</td><td></td><td></td><td></td><td></td><td></td></td></td></td></signal></td></packet></td>                   | n="1.0"?  | > <packet ii<="" td=""><td>)="0000"&gt;</td><td><signal e<="" td=""><td>vType="CIE</td><td>" Event="I</td><td>E602"&gt;&lt;</td><td>Area&gt;1<td>ea&gt;<zone>00</zone></td><td>0<!--</td--><td>Signal&gt;<td>icket&gt;</td><td></td><td></td><td></td><td></td><td></td></td></td></td></signal></td></packet>                  | )="0000">   | <signal e<="" td=""><td>vType="CIE</td><td>" Event="I</td><td>E602"&gt;&lt;</td><td>Area&gt;1<td>ea&gt;<zone>00</zone></td><td>0<!--</td--><td>Signal&gt;<td>icket&gt;</td><td></td><td></td><td></td><td></td><td></td></td></td></td></signal>                      | vType="CIE | " Event="I | E602">< | Area>1 <td>ea&gt;<zone>00</zone></td> <td>0<!--</td--><td>Signal&gt;<td>icket&gt;</td><td></td><td></td><td></td><td></td><td></td></td></td>                               | ea> <zone>00</zone> | 0 </td <td>Signal&gt;<td>icket&gt;</td><td></td><td></td><td></td><td></td><td></td></td>                                 | Signal> <td>icket&gt;</td> <td></td> <td></td> <td></td> <td></td> <td></td>  | icket>      |                                                        |                                             |      |           |   |
|      | 63      | 7207210956 | 6822732 | 25/03/ | 2020 8:18    | xml versio</td <td>n="1.0"1</td> <td>&gt;<packet ii<="" td=""><td>)="0000"&gt;</td><td><signal e<="" td=""><td>vType="CIE</td><td>"Event="l</td><td>E602"&gt;&lt;</td><td>Area&gt;1<td>ea&gt;<zone>00</zone></td><td>0<!--</td--><td>Signal&gt;<td>icket&gt;</td><td></td><td></td><td></td><td></td><td></td></td></td></td></signal></td></packet></td>                    | n="1.0"1  | > <packet ii<="" td=""><td>)="0000"&gt;</td><td><signal e<="" td=""><td>vType="CIE</td><td>"Event="l</td><td>E602"&gt;&lt;</td><td>Area&gt;1<td>ea&gt;<zone>00</zone></td><td>0<!--</td--><td>Signal&gt;<td>icket&gt;</td><td></td><td></td><td></td><td></td><td></td></td></td></td></signal></td></packet>                   | )="0000">   | <signal e<="" td=""><td>vType="CIE</td><td>"Event="l</td><td>E602"&gt;&lt;</td><td>Area&gt;1<td>ea&gt;<zone>00</zone></td><td>0<!--</td--><td>Signal&gt;<td>icket&gt;</td><td></td><td></td><td></td><td></td><td></td></td></td></td></signal>                       | vType="CIE | "Event="l  | E602">< | Area>1 <td>ea&gt;<zone>00</zone></td> <td>0<!--</td--><td>Signal&gt;<td>icket&gt;</td><td></td><td></td><td></td><td></td><td></td></td></td>                               | ea> <zone>00</zone> | 0 </td <td>Signal&gt;<td>icket&gt;</td><td></td><td></td><td></td><td></td><td></td></td>                                 | Signal> <td>icket&gt;</td> <td></td> <td></td> <td></td> <td></td> <td></td>  | icket>      |                                                        |                                             |      |           |   |
|      | 63      | 7207201191 | 1042681 | 25/03/ | 2020 8:01    | xml versio</td <td>n="1.0"1</td> <td>&gt;<packet ii<="" td=""><td>)="0000"&gt;</td><td><signal e<="" td=""><td>vType="CIE</td><td>" Event="l</td><td>E602"&gt;&lt;</td><td>Area&gt;1<td>ea&gt;<zone>00</zone></td><td>0<!--</td--><td>Signal&gt;<td>icket&gt;</td><td></td><td></td><td></td><td></td><td>-</td></td></td></td></signal></td></packet></td>                  | n="1.0"1  | > <packet ii<="" td=""><td>)="0000"&gt;</td><td><signal e<="" td=""><td>vType="CIE</td><td>" Event="l</td><td>E602"&gt;&lt;</td><td>Area&gt;1<td>ea&gt;<zone>00</zone></td><td>0<!--</td--><td>Signal&gt;<td>icket&gt;</td><td></td><td></td><td></td><td></td><td>-</td></td></td></td></signal></td></packet>                 | )="0000">   | <signal e<="" td=""><td>vType="CIE</td><td>" Event="l</td><td>E602"&gt;&lt;</td><td>Area&gt;1<td>ea&gt;<zone>00</zone></td><td>0<!--</td--><td>Signal&gt;<td>icket&gt;</td><td></td><td></td><td></td><td></td><td>-</td></td></td></td></signal>                     | vType="CIE | " Event="l | E602">< | Area>1 <td>ea&gt;<zone>00</zone></td> <td>0<!--</td--><td>Signal&gt;<td>icket&gt;</td><td></td><td></td><td></td><td></td><td>-</td></td></td>                              | ea> <zone>00</zone> | 0 </td <td>Signal&gt;<td>icket&gt;</td><td></td><td></td><td></td><td></td><td>-</td></td>                                | Signal> <td>icket&gt;</td> <td></td> <td></td> <td></td> <td></td> <td>-</td> | icket>      |                                                        |                                             |      |           | - |
|      | 0       |            |         |        | 1            |                                                                                                    |           |                                                                                                    |             |                                                                                                    |            |            |         |                                                                                                    |                     |                                                                                                    |                                                                               |             |                                                        |                                             | _    |           |   |

Les trames entrantes des centrales VESTA sont affichées. On peut les filtrer par date et par numéro de compte.

#### Log

Enregistrement des actions réalisées par l'application. Utile pour le test et le débogage.

#### **Configuration VESTA.**

| 🖘 Eve | ntos VESTA                             | A Design of the second of the second of the |                      |
|-------|----------------------------------------|----------------------------------------------------------------------------------------------------|----------------------|
| Tiemp | Real Histórico Log Configuración VESTA |                                                                                                    |                      |
|       | Variable                               | Descripcion                                                                                                    | Valor                |
| •     | ServidorMy                             | Servidor MySQL Local                                                                                                    | 192.168.0.32         |
|       | ServidorMyBack                         | lp Receptora VESTA Backup                                                                                                    | 0                    |
|       | rutaVideos                             | Ruta Vídeos                                                                                                    | C:/+FicherosEventos/ |
|       | lp .                                   | lp escucha VESTA                                                                                                    | 192.168.0.32         |
|       | Puerto                                 | Puerto escucha VESTA                                                                                                    | 23506                |
|       | Linea                                  | Línea Receptora a software CRA                                                                                                    | 16                   |
|       | Title                                  | Titulo Receptora                                                                                                    | VESTA BYDEMES        |
|       | IniCar                                 | Caracter Inicio Trama                                                                                                    | 2                    |
|       | EndCar                                 | Caracter Fin Trama                                                                                                    | 3                    |
|       | CodigoEventoPolling                    | Código del evento de polling                                                                                                    | E602                 |
|       | CodigoEventoFalloPolling               | Código del evento de fallo de polling                                                                                                    | E199                 |
|       | CodigoEventoRestPolling                | Código del evento de restauración de polling                                                                                                    | R199                 |
|       | vestaAutoactivateAb                    | Activar Abonados Automaticamente                                                                                                    | 1                    |
|       | vestaPollingTime                       | Tiempo Polling Por Defecto (minutos)                                                                                                    | 3                    |
|       | vestaDaysPreserveFrames                | Guardar Tramas Vesta (días)                                                                                                    | 1                    |
|       | VestaNumAb                             | Abonado Interno VESTA                                                                                                    | 0000                 |
|       | VestaInternalTestCode                  | Codigo Test Interno VESTA                                                                                                    | E602                 |
|       | VestaInternalTestPeriod                | Tiempo test interno VESTA (segundos)                                                                                                    | 60                   |
|       |                                        |                                                                                                    |                      |
|       |                                        |                                                                                                    |                      |
|       |                                        |                                                                                                    |                      |
|       |                                        |                                                                                                    |                      |
|       |                                        |                                                                                                    |                      |
|       |                                        |                                                                                                    |                      |
|       |                                        |                                                                                                    | Cuerter              |
|       |                                        |                                                                                                    | Guardar              |
|       |                                        |                                                                                                    |                      |

Paramètres du destinataire:

- Server : adresse IP du serveur mysql local (propre IP de la machine)
- Serveormyback : Sauvegarde du serveur mysql IP (laisser à 0 si vous êtes dans Alarmspace Backup)
- rutaVideos : itinéraire où seront stockées les images et vidéos reçues.
- Ip : adresse IP locale de la machine sur laquelle nous avons ouvert le port d'écoute.
- Port : est un port de communication. Il doit être ouvert sur le routeur pour recevoir les événements.
- Ligne : ligne réceptrice envoyée au logiciel TLS.
- Titre : titre du récepteur pour mode de 1º plan.
- Inicar & #160; : caractère initial de la trame reçue. Ne pas modifier.
- Endcar : caractère final de la trame reçue. Ne pas modifier.
- Codeevenementpolling : le code Contactid que le logiciel comprendra comme un signal de polling pour contrôler les déconnexions. Il ne sera pas envoyé au logiciel de réception.
- Codeevenementerreurpolling : Code.

• Vestaautoactivateab : si c'est 1, les nouveaux comptes reçus par le logiciel sont activés automatiquement. Si c'est un, l'abonné est enregistré, mais doit être activé

manuellement. Vestapollingtime : si c'est 1, les nouveaux abonnés reçus par l'application sont activés automatiquement. Si c'est un, le compte est enregistré, mais il doit être activé manuellement.

- Vestadayspreserveframes : jours où les trames de l'historique seront préservées.
- Vetanumab : numéro de compte du logiciel pour envoyer des événements internes.
- Vestainternaltestcode : Contactid envoyé comme test interne (heartbeat) du logiciel lui-même.

• Vestainternaltestperiod & #160; : fréquence à laquelle le test interne du logiciel sera envoyé en quelques secondes. Si le test est 0, il ne sera pas envoyé.

• Vestaaccountdefaulttestperiod : fréquence à laquelle un test de la centrale de contrôle Vesta sera envoyé au programme du TLS,

#### Configuration générale de l'Alarmspace.

Les paramètres de communication avec le logiciel du TLS sont configurés sur le serveur Alarmspace dans la section Paramètres de configuration / récepteur:

|           | TIPO RECEPTORA      | [Sbn                                   |
|-----------|---------------------|----------------------------------------|
|           | SBN ACTIVE          | • •                                    |
| COL       | SBN PLANTILLA       | SIA                                    |
| SBN       | SBN PORT            | 23505                                  |
| Bully and | SBN SERVER          | 192.168.0.32                           |
| ALL BOAT  | SBN LINE            | 1                                      |
|           |                     |                                        |
|           | 7/00 050507004      | 20000000000000000000000000000000000000 |
|           | TIPO RECEPTORA      | (Mantou                                |
|           | MANITOU ACTIVE      | • •                                    |
| -         | MANITOU PLANTILLA   | SIA                                    |
| Manitou   | MANITOU PORT        | 23505                                  |
| $\sim$    | MANITOU SERVER      | 192.168.0.32                           |
|           | MANITOU LINE        | 1                                      |
|           |                     |                                        |
|           | TIPO RECEPTORA      | SoftGuard                              |
|           |                     |                                        |
| ~         | SOFIGUARD ACTIVE    | • •                                    |
| 0         | SOFTGUARD PLANTILLA | SIA                                    |
| CoffCuord | SOFTGUARD PORT      | 23505                                  |
|           | SOFTGUARD SERVER    | 192.168.0.32                           |
|           | SOFTGUARD LINE      | 1                                      |

Nous devons sélectionner le type de programme, marquer comme actif, le port et l'IP du serveur. Dans cette version, la centrale VESTA ne transmet que dans le format Contactid (quel que soit le modèle sélectionné, qui s'applique aux événements des enregistreurs).

#### Contrôle des comptes.

Nous affichons les comptes du logiciel, qu'ils soient actifs ou non, la durée de polling, s'ils sont en défaut de polling et la date du dernier polling:

| ALA     | RMSPACE2 - Servid | or              |                   |                 |          |                  |
|---------|-------------------|-----------------|-------------------|-----------------|----------|------------------|
| Usuar   | rios DVR Alarn    | nas Configuraci | ón Copias de seg  | guridad Idiomas | Ayuda    |                  |
| Listado | o Abonados VESTA  |                 |                   |                 |          |                  |
|         |                   |                 |                   |                 | Buscar   |                  |
|         | id                | Abonado         | Tiempo<br>Polling | Fallo Polling   | Activo   | Ultimo polling   |
| •       | 1                 | 1234            | 180               | <b>V</b>        | <b>V</b> | 23/03/2020 14:19 |
|         | 2                 | 5858            | 3660              |                 | <b>V</b> | 25/03/2020 12:25 |
|         | 3                 | 1111            | 10                | <b>V</b>        | <b>V</b> | 20/03/2020 10:30 |
|         | 5                 | 1113            | 3600              |                 |          | 17/03/2020 9:01  |
|         | 6                 | 1114            | 180               |                 |          | 17/03/2020 9:03  |
|         | 7                 | 1112            | 180               |                 |          | 17/03/2020 8:59  |
|         | 8                 | 2222            | 180               | <b>V</b>        | <b>V</b> | 18/03/2020 17:21 |
|         | 9                 | 3333            | 180               | <b>V</b>        |          | 20/03/2020 10:44 |

En double-cliquant sur un compte, vous pouvez modifier certains paramètres:

| Gen | eral     |                  |                 |        |
|-----|----------|------------------|-----------------|--------|
|     |          |                  |                 |        |
|     | Abonado: | Período polling: |                 |        |
|     | 1234     | 180              | ✓ Fallo Polling | Activo |
|     |          |                  |                 |        |

Plus précisément, nous pouvons modifier la période de polling (pour l'ajuster à celle programmée dans la centrale VESTA concernée) en quelques minutes et activer / désactiver ce compte. Si un compte est inactif, les signaux qui peuvent arriver sont enregistrés, mais ne passent pas au logiciel de gestion du TLS. Il permet également de programmer un test périodiquement (c'est un polling qui arrivera au logiciel du TLS). Dans l'exemple, il est envoyé toutes les 24 heures.

# Paramètres des logiciels de réception des alarmes CRA Manitou.

Voici un exemple où les réceptrices sont configurées sur Manitou:

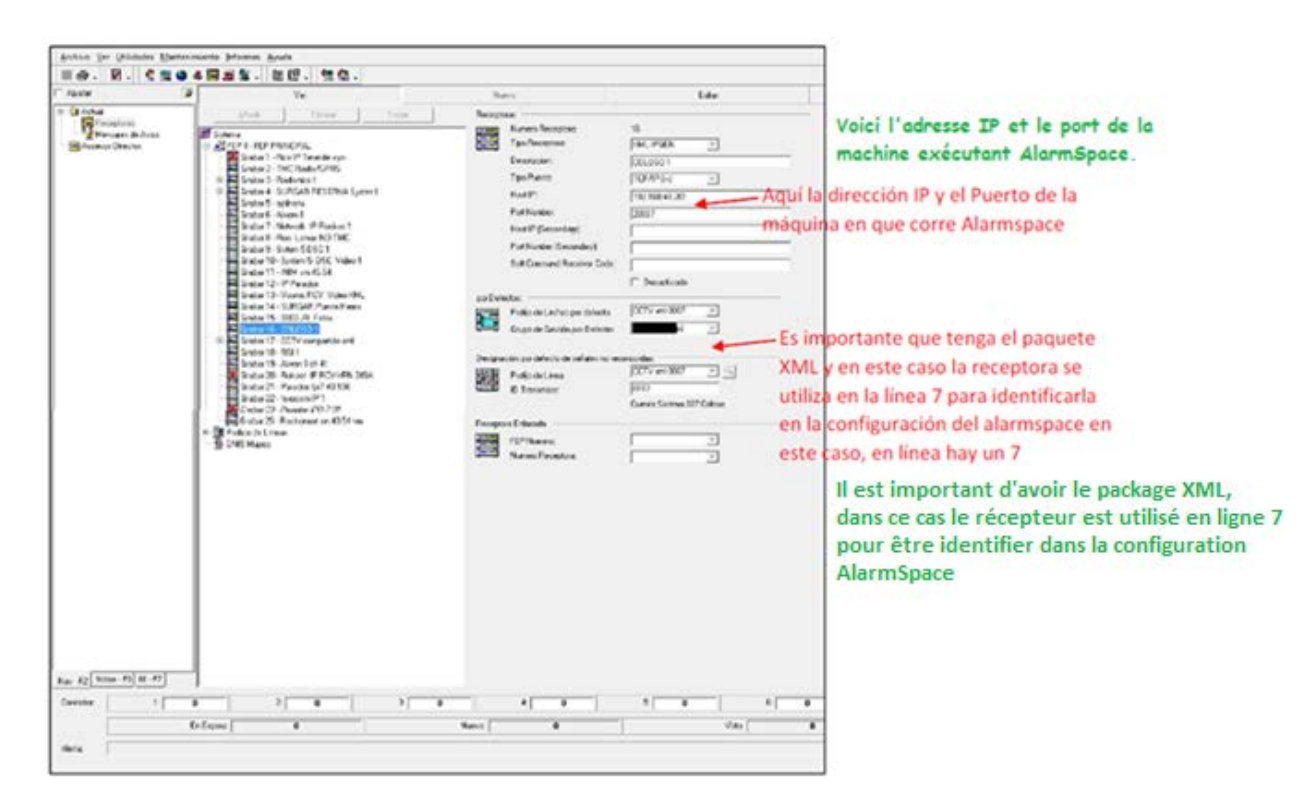

On peut utiliser un port/pilote dédié ou partagé (plus d'un récepteur).

Nous devons choisir la ligne qui correspond à celle que nous avons programmée sur la passerelle de la centrale VESTA:

|   | Mapeo | de Lineas Receptora      |                  |
|---|-------|--------------------------|------------------|
| - | (PA)  | No.de Linea:             | 2                |
|   | 9     | Prefijo de Linea:        | VESTA BYDEMES    |
|   |       | Grupo de Gestion:        | STOP ALARMA      |
|   |       | Descripcion:             | VESTA            |
|   |       | Reverse Priority:        | 0                |
|   |       |                          | 🦵 mapear Linea   |
|   |       | Mapear Numero Linea:     | 0                |
|   |       |                          | 🔲 Usar DNIS      |
|   |       | Retardo de Informe exten | did 🖸 🚽 Segundos |
|   |       | Opciones:                |                  |
|   |       |                          |                  |

Et le type d'émetteur Manitou avec "Capacité vidéo":

| Tipo Tra | insmisor                                                                                                    |                                                  |             |              |           |
|----------|----------------------------------------------------------------------------------------------------|--------------------------------------------------|-------------|--------------|-----------|
| Þ        | Tipo Transmisor:<br>Tipo de Sistema:                                                                                                   | ALARMSPACE<br>Monitoriz.Evento                   |             |              |           |
|          | Descripcion:                                                                                                    | VESTA                                            |             |              |           |
|          | Tipo de Protocolo:                                                                                                    | [                                                |             | *            |           |
|          | Reverse Crnd Protocol:                                                                                                    | Nada                                             |             | -            |           |
| Transmi  | sor ID Entrada                                                                                                    |                                                  |             |              |           |
| 1        | Grupo 1 Rango Valor:                                                                                                    | Base<br>● Decimal ○ Hexadecimal                  | Minimo      | Maximo       | Separador |
|          | Grupo 2 Rango Valor:                                                                                                    | <ul> <li>Decimal</li> <li>Hexadecimal</li> </ul> | [           |              |           |
|          | Grupo 3 Rango valor:                                                                                                    | <ul> <li>Decimal</li> <li>Hexadecimal</li> </ul> | <b>I</b>    |              |           |
|          | TX ID Entrada:                                                                                                    | [                                                | Bor         | rar          |           |
| tributo: | Capacidad Audio                                                                                                    |                                                  | Tipo Audio: |              | *         |
|          | ✓ Capacidad de Video                                                                                                    |                                                  | Tipo Video: | Media Player | Video 💌   |
|          | <ul> <li>✓ Programar Orig Evento</li> <li>✓ Monitorizar Via de Trai</li> <li>✓ Retardo Test solo con</li> <li>✓ Web Capable</li> </ul> | es<br>nsmision<br>Sist.Cerrado                   |             |              |           |

#### SBN.

Contactez votre technicien IBS pour activer la communication avec la passerelle.

# Softguard.

Contactez votre technicien SOFTGUARD pour activer la communication avec la passerelle.